## **5** First Digital

Knowledgebase > Client Portal Next Gen > Getting Started > Asset Account Management > Create New Asset Account

## Create New Asset Account

sara li - 2025-06-14 - Asset Account Management

You can now seamlessly create a new Asset Account on the "Asset Holdings" page. Asset Accounts are typically limited to one per asset. If you wish to create another account for the same asset, please reach out to our Customer Service Team via cs@1stdigital.com.

To create an Asset Account:

1. Navigate to the "Asset Holdings" tab on the left panel.

| 5                                                                | Asset Holdings                               |                                                               |
|------------------------------------------------------------------|----------------------------------------------|---------------------------------------------------------------|
| Johnasd Doe test Test<br>Complete Custody<br>Users & Client Info | 101AL PORTFOLIO VALUE<br>\$10,761,377.63 USD | OVERVIEW BY ASSET CLASSES                                     |
| Overview Overview Asset Holdings Activity                        | + Assets                                     | Hover is see asset type value Crypto Cash NFTs Private equity |
| INSTRUCTIONS                                                     | All Assets & Holdings                        | Export report +                                               |
| C OTC                                                            | All asset types v<br>\$20.00M                | - Hide with balance below 1 USD This Year - 🎝 🗠               |
| 🎗 John Test 💌                                                    | \$10.00M                                     |                                                               |

## 2. Click on the "+ Create account" button.

| 5                                         | Asset Holdings        |                                           |               |   |
|-------------------------------------------|-----------------------|-------------------------------------------|---------------|---|
| Johnasd Doe test Test<br>Complete Custody | TOTAL PORTFOLIO VALUE | OVERVIEW BY ASSET CLASSES                 |               |   |
| Users & Client Info                       | \$10,761,377.63 USD   |                                           |               |   |
| C Overview                                | 4 ASSETS              | Hover to see asset type value             |               |   |
| Asset Holdings                            | + Create account      | Crypto Cash NFTs Private equity           |               |   |
| C Activity                                |                       |                                           |               |   |
| 1↓ Asset Transfer                         | All Assets & Holdings |                                           | Export report | * |
| С отс                                     | All asset types 👻     | Hide with balance below 1 USD This Year ~ | .lo 🗠         |   |
| _                                         | \$20.00M              |                                           |               |   |
| S John Test                               | \$10.00M              |                                           |               |   |

3. Choose "Cash" or "Crypto" and select the asset currency from the dropdown list.

| Create account 🕠 | ohnasd Doe test Test | Complete Custody |
|------------------|----------------------|------------------|
|------------------|----------------------|------------------|

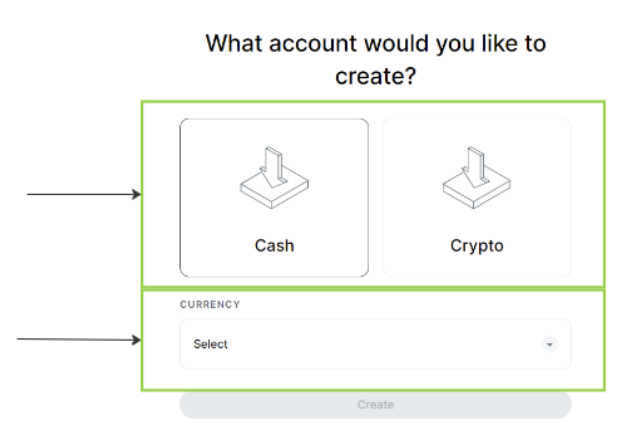

4. Click "Create" to complete the process.

5. The corresponding account is created instantly. You can now create instructions for this particular asset in the Client Portal.